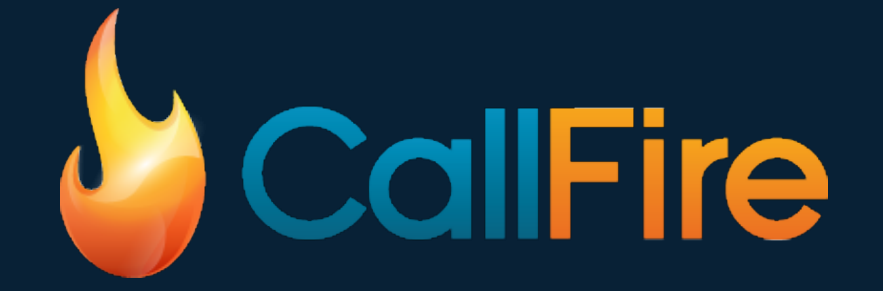

### GOTV Quick Start Guide for Political Phone Banking Volunteers

#### You will receive an email invitation to join a calling campaign

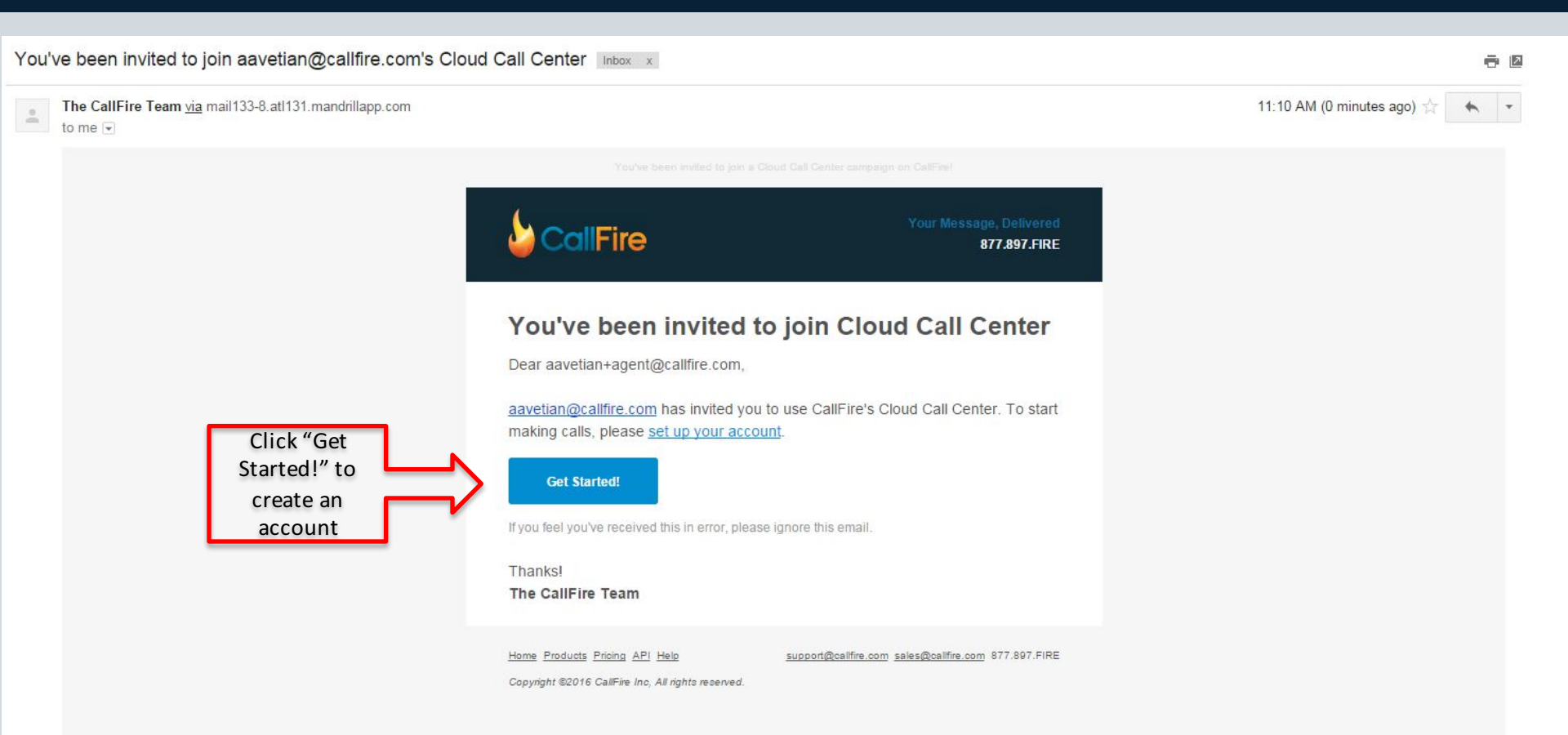

#### Fill out the form to register as an agent. You only need to register once.

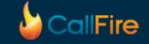

#### Create your account

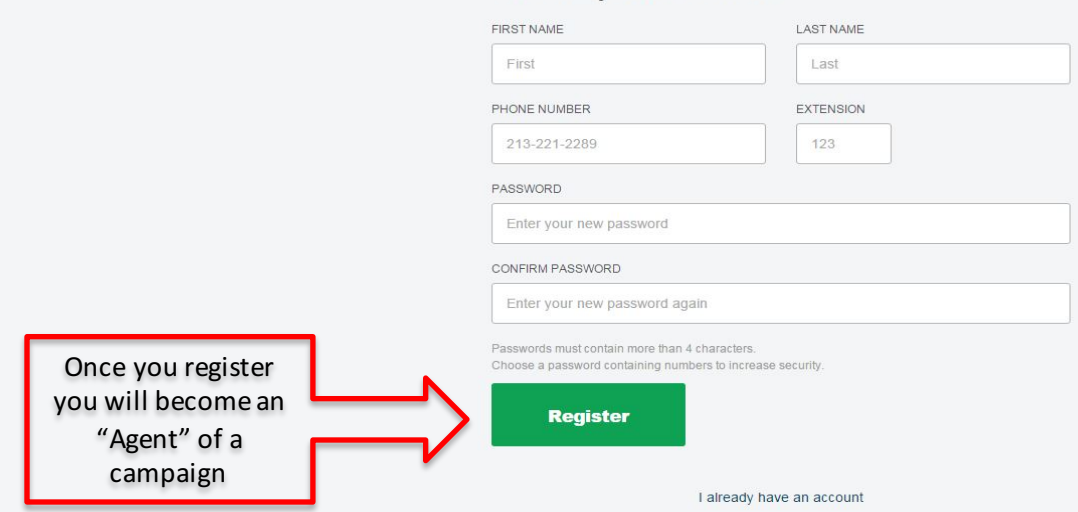

### After logging in, you will see the campaigns assigned to you

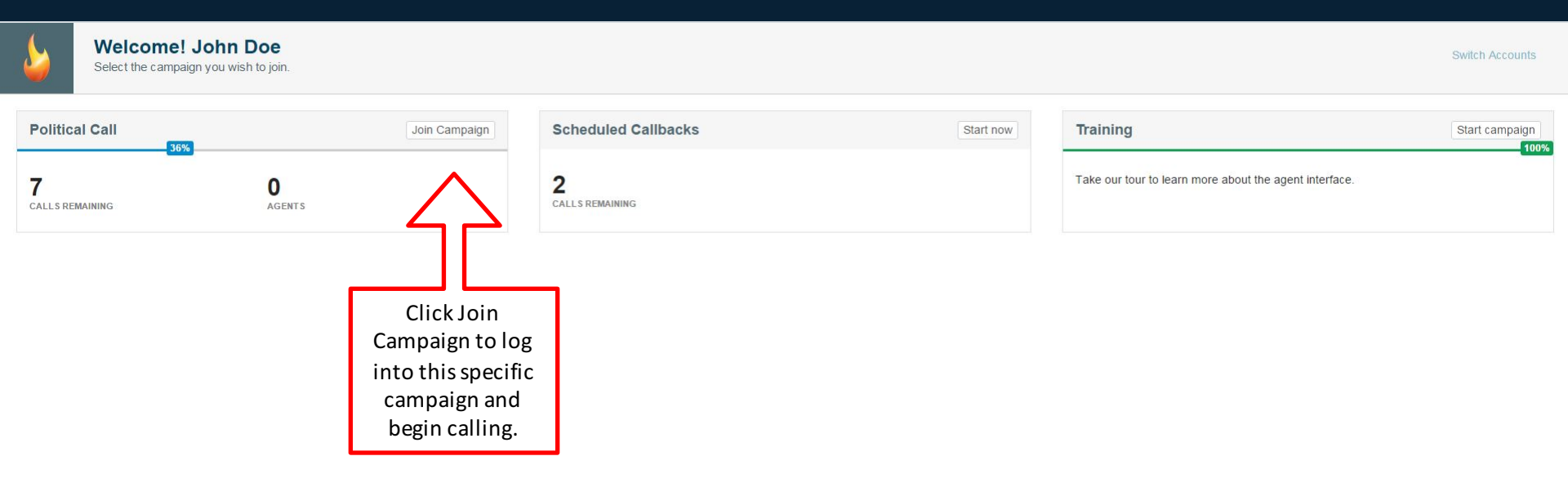

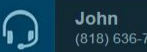

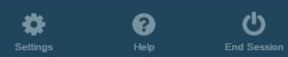

#### You will receive a call on your default Agent Call Back Number

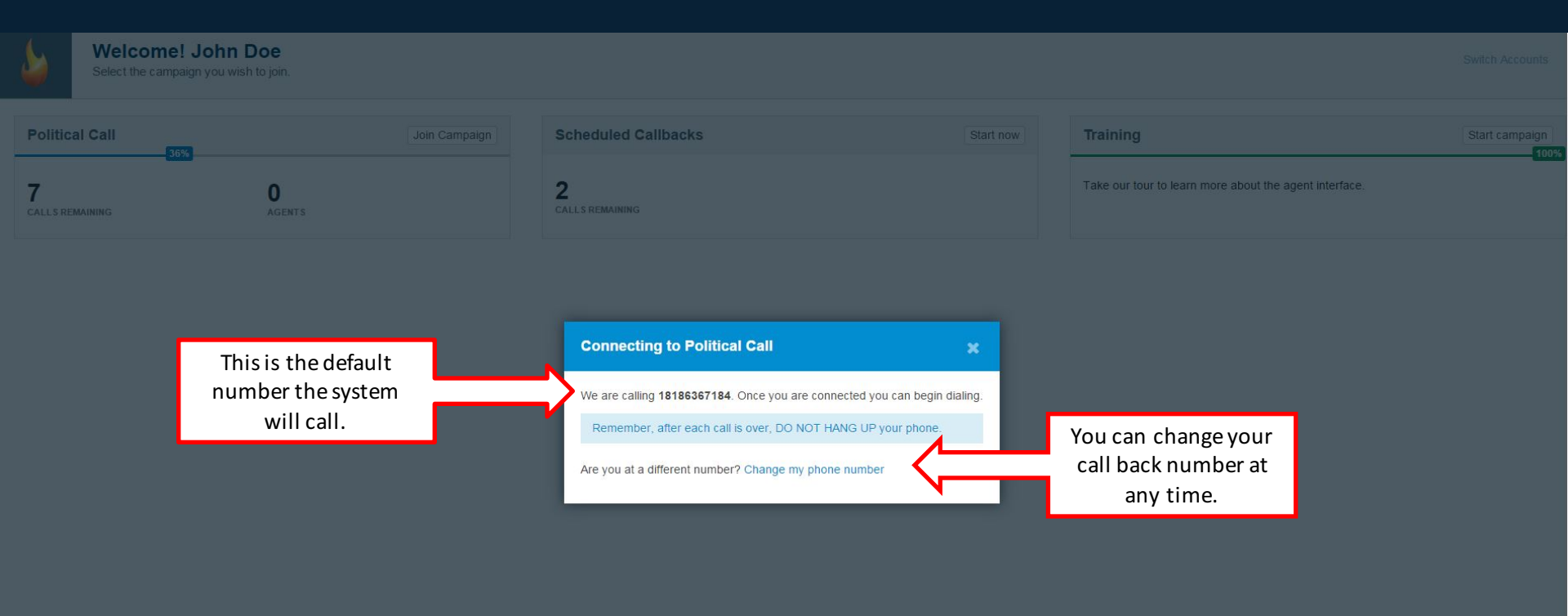

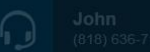

#### Once you receive the inbound call from CallFire you're ready to start dialing

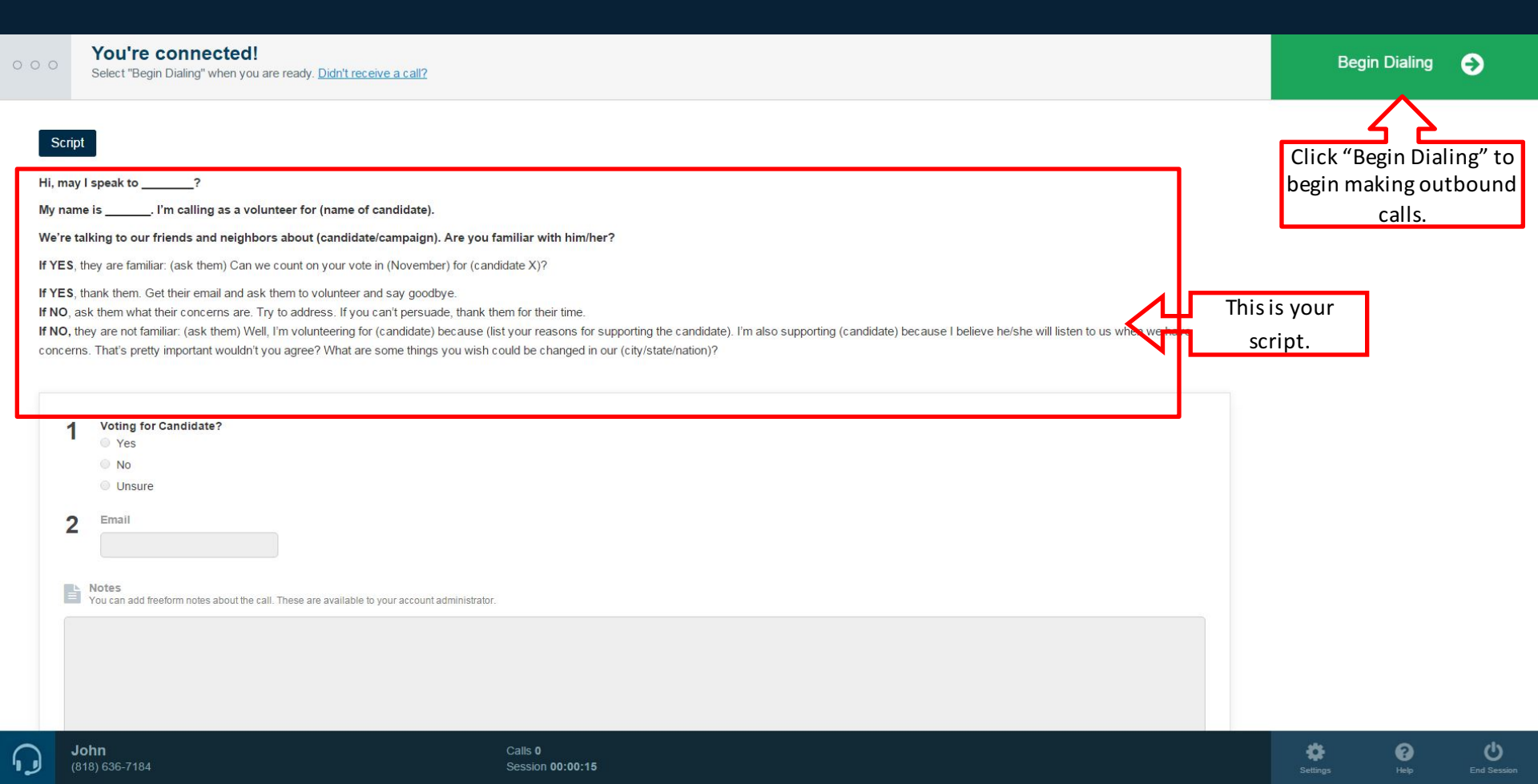

# Once CallFire reaches a phone number (Live Answer or Answering Machine) you'll be connected to the call

| 00:00:03                                                            | Clark Kent (818) 636-7184<br>@Add to DNC @ Schedule Call Back                                                                                                    | Green indicates a connected call. The name and<br>number of the person you are speaking with                                                                                     |                               | <b>X</b><br>Hang Up                                                                                                    |
|---------------------------------------------------------------------|----------------------------------------------------------------------------------------------------|----------------------------------------------------------------------------------------------------|-------------------------------|----------------------------------------------------------------------------------------------------|
| Sci<br>Hi, m<br>My na<br>We're<br>If YE:<br>If NO<br>If NO<br>conce | History ay I speak to? me is I'm calling as a volunteer for (name of candidate). a talking to our friends and neighbors about (candidate/campaign). Are you familiar wi b, they are familiar: (ask them) Can we count on your vote in (November) for (candidate X)? b, thank them. Get their email and ask them to volunteer and say goodbye. a, ask them what their concerns are. Try to address. If you can't persuade, thank them for the t, they are not familiar: (ask them) Well, I'm volunteering for (candidate) because (list your rea rms. That's pretty important wouldn't you agree? What are some things you wish could be ch | appears here.<br>th him/her?<br>ir time.<br>sons for supporting the candidate). I'm also supporting (candidate) because I believe he/she wi<br>anged in our (city/state/nation)? | ill listen to us when we have | Clark Kent<br>Clark<br>987 Luise Lane<br>987 Luise Lane<br>Detroit<br>MI<br>FIRSTNAME<br>Clark<br>LASTNAME<br>Kent<br>HOMEPHONE |
|                                                                     | <ul> <li>Voting for Candidate?</li> <li>Yes</li> <li>No</li> <li>Unsure</li> <li>Email</li> <li>Motes</li> <li>You can add freeform notes about the call. These are available to your account administrator.</li> </ul>                                                                                                    |                                                                                                    |                               | (818) 636-7184<br>All of the<br>contact's<br>information will<br>be displayed here<br>once the call is<br>connected.            |

æ

2

(')

John (818) 636-7

## Answer questions and take notes as you are speaking with someone. Do not forget to click SAVE!

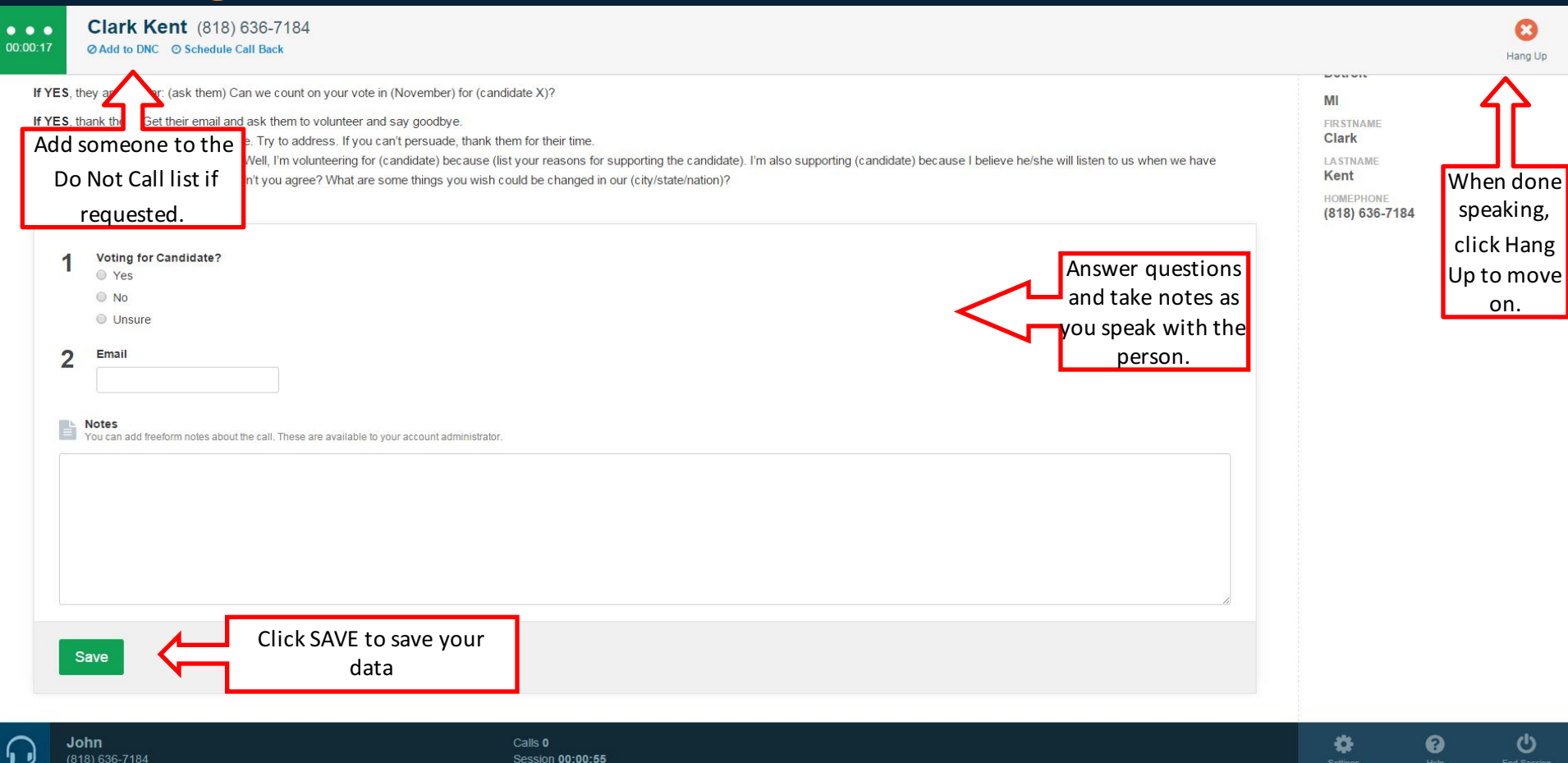

#### Click Next Call to call the next number on the list

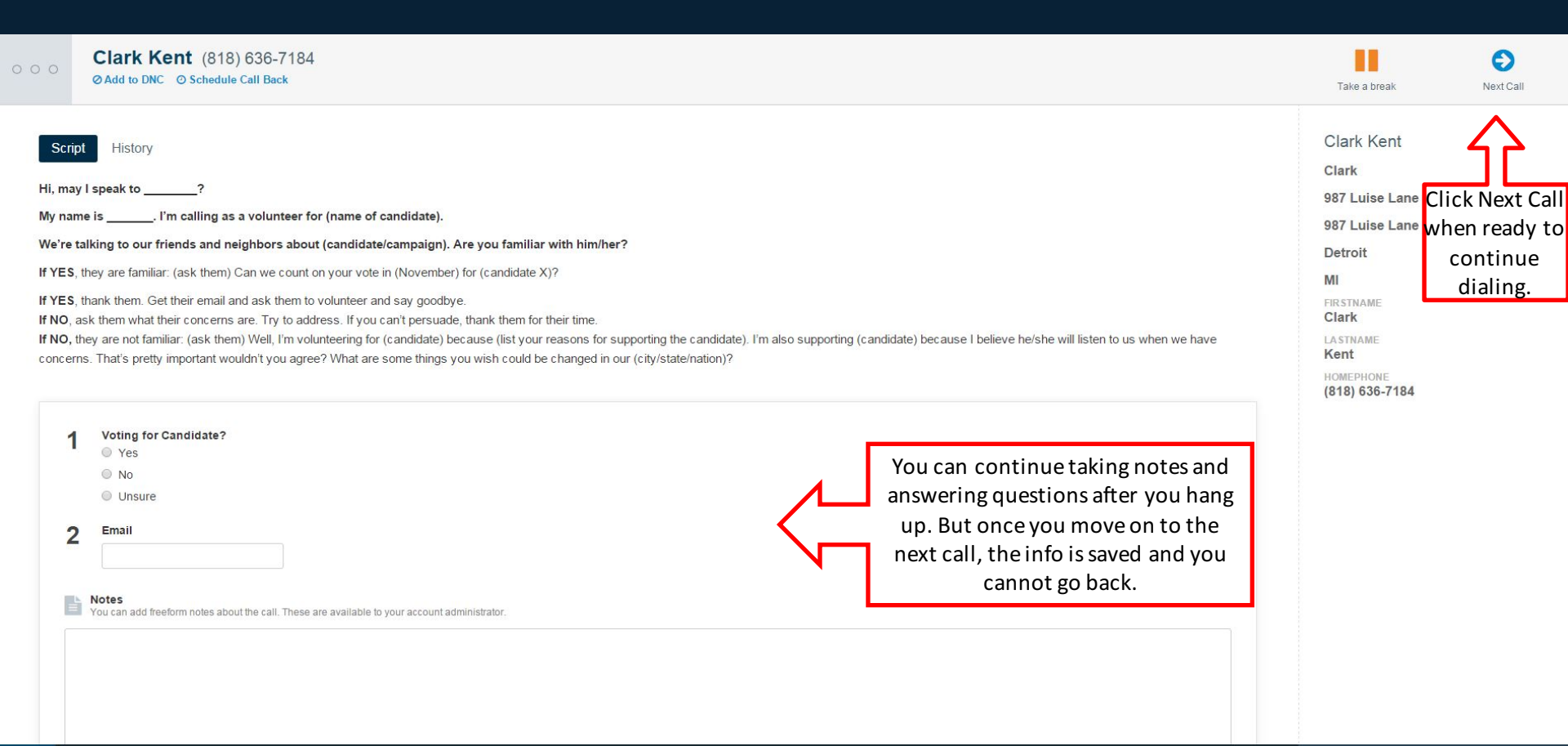

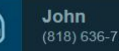

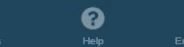

-

C

#### Click Settings at the bottom to edit your Account Settings

| 000                                                            | Clark Kent (818) 636-7184<br>Ø Add to DNC Ø Schedule Call Back                                                                                                    |                                                                                            |                                | Take a break                                                                                                    | Next Call                                                                     |
|----------------------------------------------------------------|----------------------------------------------------------------------------------------------------|--------------------------------------------------------------------------------------------|--------------------------------|----------------------------------------------------------------------------------------------------|-------------------------------------------------------------------------------|
| S<br>Hi,<br>My<br>We<br>If Y<br>If Y<br>If N<br>If N<br>Cor    | cript       History         may I speak to?         name is I'm calling as a volunteer for (name of candidate).         re talking to our friends and neighbors about (candidate/campaign). Are you familiar with him/her?         ES, they are familiar: (ask them) Can we count on your vote in (November) for (candidate X)?         ES, thank them. Get their email and ask them to volunteer and say goodbye.         0, ask them what their concerns are. Try to address. If you can't persuade, thank them for their time.         0, they are not familiar: (ask them) Well, I'm volunteering for (candidate) because (list your reasons for supporting the candidate). I'm also supporting (candidate) because I cerns. That's pretty important wouldn't you agree? What are some things you wish could be changed in our (city/state/nation)? |                                                                                            | pporting (candidate) because I | Clark Kent<br>Clark<br>987 Luise Lane<br>987 Luise Lane<br>Detroit<br>MI<br>FIRSTNAME<br>Clark<br>LASTNAME<br>Kent |                                                                               |
|                                                                | <b>John</b><br>(818) 636-7184                                                                                                    | Calls 1<br>Session <b>00:02:52</b>                                                         | to edit                        | <b>\$</b><br>Settings                                                                                              | Help End Session                                                              |
| Acc<br>Firs<br>Jo<br>Las<br>Do<br>Pho<br>(8<br>Nur<br>2<br>Set | sount Information<br>st Name<br>thin<br>at Name<br>De<br>De<br>Number<br>18) 636-7184<br>mber of Seconds<br>vour hold music<br>ilence                                                                                                    | Log In Settings<br>Old Password<br>New Password<br>Confirm Password<br>Update Login Cancel | account<br>info.               |                                                                                                    | Click "End<br>Session" to<br>end the dialer<br>and log out of<br>the campaign |
| U                                                              | pdate Account Cancel                                                                                                    |                                                                                            |                                |                                                                                                    | Collanse                                                                      |

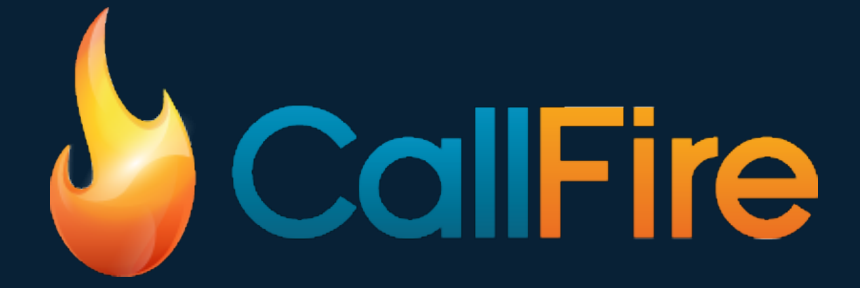

For help, please email our support team at support@callfire.com.